The steps to download papers from outside of BUET LAN are as follows:

- 1. Log in the uReporter website (<u>http://cse.buet.ac.bd/ureporter</u>). Create an account if you need to do so.
- 2. Click on "Papers" link from the navigation bar and log in using you CSE, BUET Moodle account credential. Note that, once you log in using this credential, you will be logged in over the next 24 hours and you will be automatically logged out after 24 hours requiring a new Moodle login for the next attempt.
- 3. Paste the URL of paper that you want to download in "New Paper" input box. An example of URL of a paper is <u>https://ieeexplore.ieee.org/document/8422113/</u>.
- 4. Click on the "Add Paper" button.
- 5. If your URL contains a **downloadable web link for the paper**, you will see a message containing "File is being downloaded. Please wait until the download link appears." Upon finishing the download, you will see the link of downloaded paper and clicking this link transfers the paper to your device.
- 6. Otherwise, you will see a failure message containing "File Not Found" with some possible causes of failure.

Currently, you can only download papers from IEEE Xplore, ACM DL, ScienceDirect, and SpringerLink. If you face any problem, please email to <u>ureportersite@gmail.com</u>.